# Using ePACE LMS

## Login to ePACE Learning System

#### https://epace.sp.edu.sg

- Select "Other Online Course"
- Enter UserID : P7XXXXXX (your student ID)
- Password : SPICE password
- You may update your profile, upload a photo by clicking on Your Name (top-right corner).

| SP PACE<br>ACADEMY             |
|--------------------------------|
| Login                          |
| I am logging for               |
| FDW - EOP                      |
| Other Online Course            |
| Password:                      |
|                                |
| Sign In                        |
| Check if my computer is ready. |
|                                |

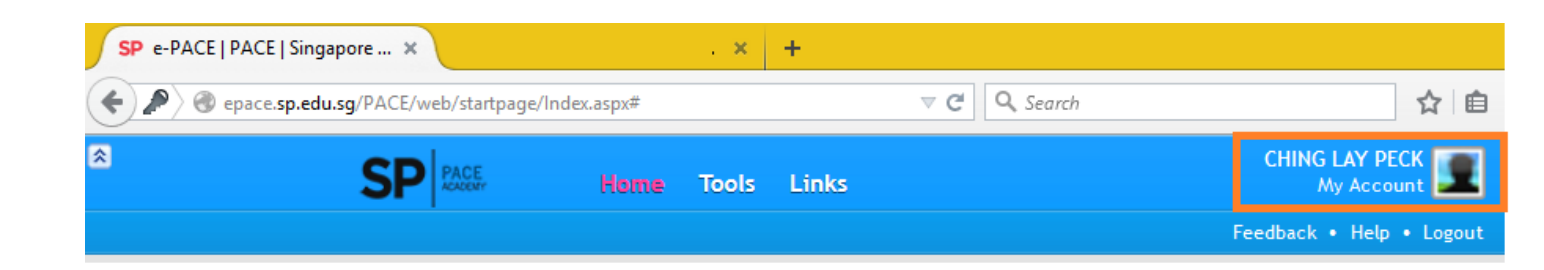

### Click on "My Courses" to access WSH modules

|                        | Home Tools Links                                                                  | CHAN JIA WEI<br>My Account   |
|------------------------|-----------------------------------------------------------------------------------|------------------------------|
|                        |                                                                                   | Feedback • Help • Logout     |
| My Courses My T        | asks Announcement Message                                                         |                              |
|                        |                                                                                   |                              |
|                        |                                                                                   |                              |
| Filter By: All Schools |                                                                                   |                              |
|                        |                                                                                   |                              |
| [WS076] WSQ Ad         | anced Certificate in Workplace Safety and Health - Term: 1400, In                 | take No: 4, Run No: 4 Run: 4 |
| Course End Date. To Au | 2013                                                                              |                              |
| Module - [WS076, §     | 00894] Administer WSH Policy - Term: 1400, Intake No: 4, Run No: 4                |                              |
| Module - [WS076, §     | 00895] Identify WSH Hazards and Implement Control Measures - Term: 1400, Intake N | No: 4, Run                   |
| Module - [WS076, §     | 00896] Coordinate WSH Management System with Legal Compliance - Term: 1400, Ir    | ntake No: 4, R               |

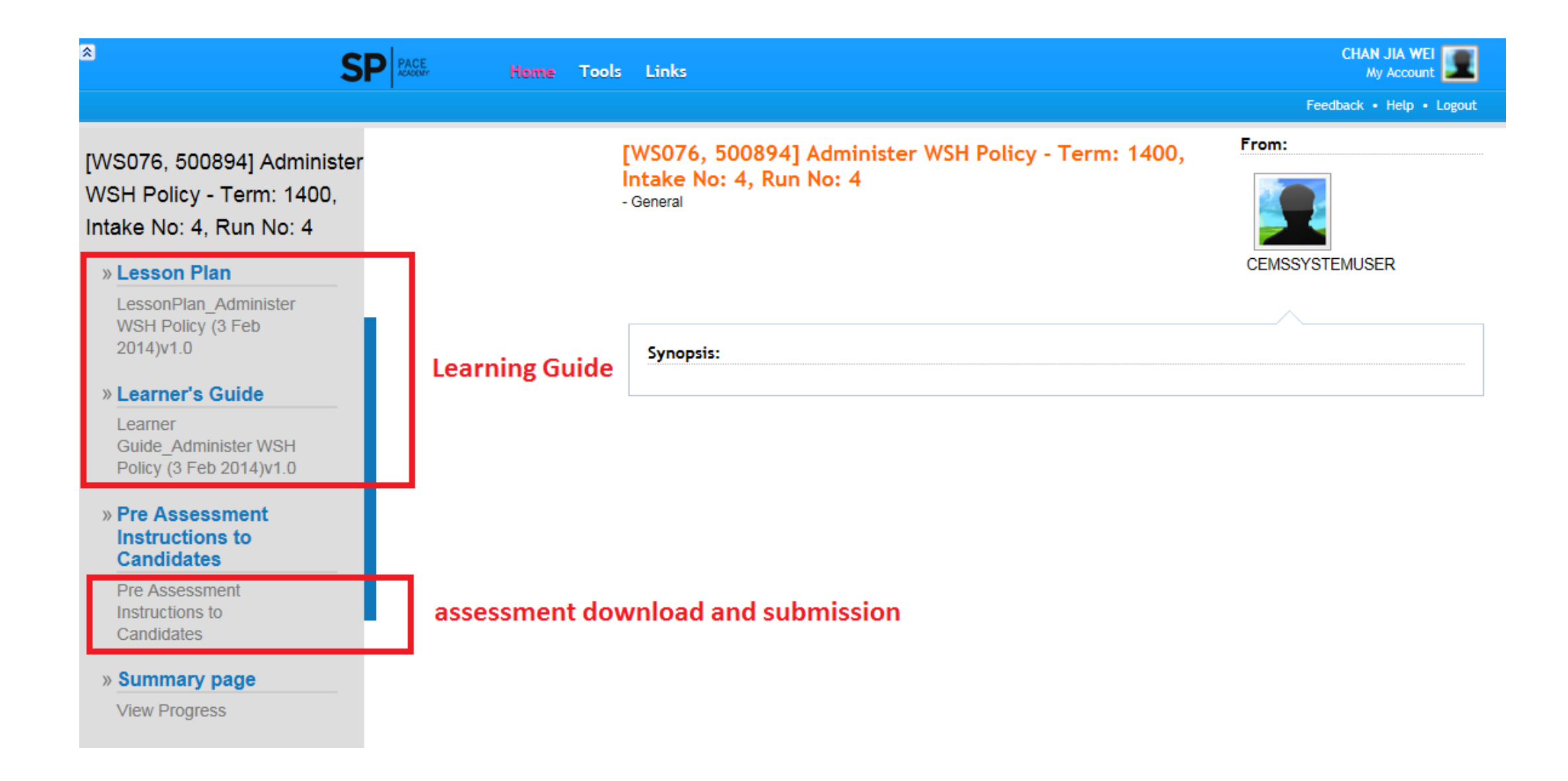

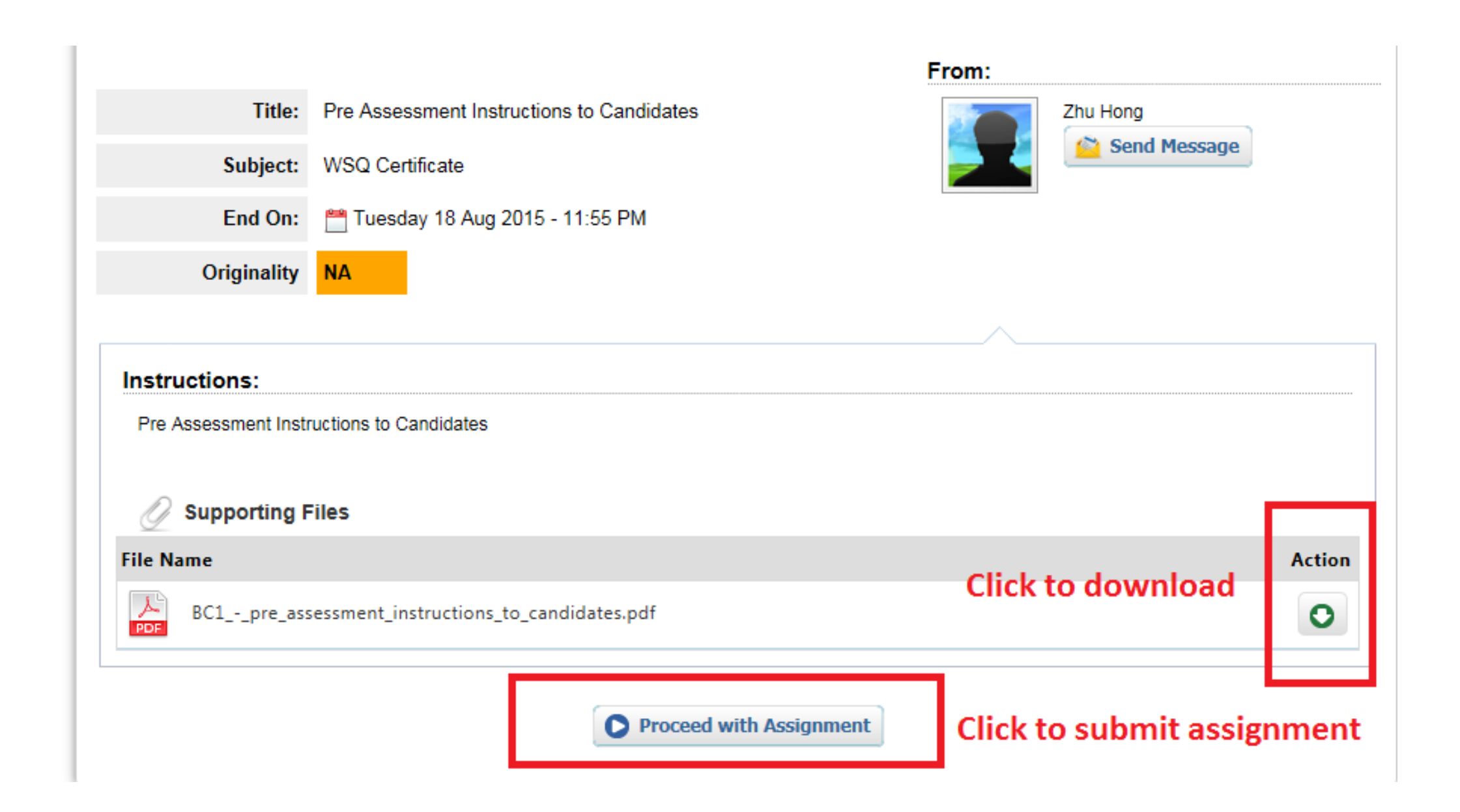

The file size may not exceed 20MB. Files of larger size may be reduced in size by removal of non-text content or the instructor may be contacted to request multiple assignments to submit the document in sections.

Note: Text only files may not exceed 2 MB.

Note: PDF documents must contain text to be submitted. PDF files containing only images of text will be rejected during the upload attempt. To determine if a document contains actual text, copy and paste a section or all of the text into a plain-text editor such as Microsoft Notepad or Apple TextEdit. If no text is copied over, the selection is not actual text.

#### Scroll down and click on "+File" to upload your assignment

- No record(s) found -

Submit Assignment 🖸 Cancel

Back

**O** File

"Note: Once the Assignment is submitted, the Assignment will be placed in 'Completed Tasks'.

| Get file from   | My Computer           |                       |
|-----------------|-----------------------|-----------------------|
| File Upload     | Q Select File         | 1. Select the file    |
| Title           |                       | 2. Key in the title & |
| Add Description |                       | Description           |
|                 |                       | 3. Click " Upload "   |
| Virtual Folder  | My Resource           | button                |
|                 | Create Virtual Folder |                       |

Note: Text only files may not exceed 2 MB.

Note: PDF documents must contain text to be submitted. PDF files containing only images of text will be rejected during the upload attempt. To determine if a document contains actual text, copy and paste a section or all of the text into a plain-text editor such as Microsoft Notepad or Apple TextEdit. If no text is copied over, the selection is not actual text.

| File Name                  |   | Action |
|----------------------------|---|--------|
| abc.csv                    | 0 |        |
|                            |   |        |
| Submit Assignment 🕄 Cancel |   |        |

\*Note: Once the Assignment is submitted, the Assignment will be placed in 'Completed Tasks'.

#### **Click "Submit Assignment" to submit**

### Use the LMS for

- WSH learning resources (CS, LG)
- Any other materials from trainer(s)
- Submission of ePortfolio (to be confirmed)
  - Ensure your digital artifacts and reflections are kept in your own Word files.
- Announcements, notifications or feedback